## How to Access Your

## Murrieta Valley USD Elementary Student's Grades in Aeries

1. Log in to your Aeries parent portal using Google Chrome:

www.murrieta.k12.ca.us/AERIES

**2.** Select the student whose grade you wish to see by clicking on **Change Student**: (If you have only one child in MVUSD, skip to number 3).

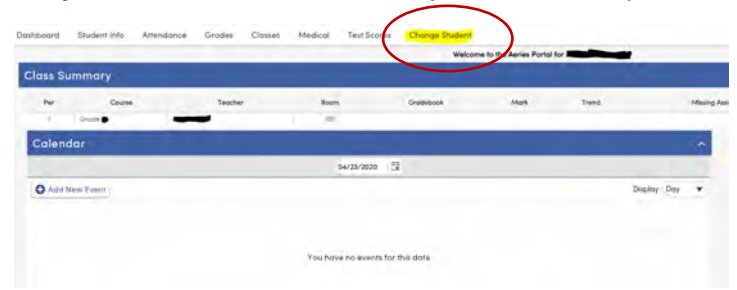

**3.** Once you select your student name and are on the correct student Aeries screen, now click **Report Card History** located on the lower left:

|                           |         |                                                                                                    | Welco                    | me to the Aeries Portol | for   |                                                        |
|---------------------------|---------|----------------------------------------------------------------------------------------------------|--------------------------|-------------------------|-------|--------------------------------------------------------|
| Class Summary             |         | and the second second second second second second second second second second second second second second second |                          |                         |       |                                                        |
| Per Cruse                 | Teacher | Room                                                                                                    | Orpdebook                | Mark                    | Trend | Missing Assignment                                     |
| 0 Grode                   |         | -                                                                                                    | _                        |                         |       | -                                                      |
| Calendar                  |         |                                                                                                    |                          |                         |       | 2                                                      |
|                           |         | 64/23/202                                                                                                    | - <b>B</b>               |                         |       |                                                        |
| O Acid New Event          |         |                                                                                                    |                          |                         |       | Display: Day 🔻                                         |
|                           |         |                                                                                                    |                          |                         |       |                                                        |
|                           |         |                                                                                                    |                          |                         |       |                                                        |
|                           |         |                                                                                                    |                          |                         |       |                                                        |
|                           |         | You have no ever                                                                                                 | ts for this date         |                         |       |                                                        |
|                           |         | You have no ever                                                                                                 | ts for this date         |                         |       |                                                        |
|                           |         | You have no even                                                                                                 | ts for this date         |                         |       |                                                        |
|                           |         | You have no even                                                                                                 | ts for this date         |                         |       | Go Te Calendor O                                       |
| ty Uplooded Files         |         | You have no even                                                                                                 | ts for this date         |                         |       | Co To Calendar O<br>Attendance Sur                     |
| y Uploaded Files<br>Nore  | Pas     | You have no even                                                                                                 | ns for this date<br>Date | e Uprioached            |       | Co Te Calendar O<br>Attendance Sur<br>Code             |
| y Uploaded Files<br>Norme | Files   | You have no even                                                                                                 | ns for this done<br>Dee  | e Uplicade d            |       | Go To Calendar <b>O</b><br>Attendance Sur<br>Gode<br>B |

- **4.** You will now see the page below. Click the **language link** and your report card will be generated in a PDF file for you to open and view.
  - Make sure **pop-up blockers** are turned off, or make sure to allow the pop-up if your browser asks you to allow a pop-up.
  - **Note:** The language displayed is the same language you chose on your student's enrollment application and what is reflected in Aeries.

| Depart Card History                |       |             |       |                       |                              |                 |                  |             |
|------------------------------------|-------|-------------|-------|-----------------------|------------------------------|-----------------|------------------|-------------|
|                                    | -     |             |       |                       |                              | General Contact | Addt'i Info Proc | rams D'User |
|                                    |       |             | -     |                       |                              | And a contract  |                  |             |
| School                             | Year  | Term        | Grade | Туре                  | Report Title                 |                 | Report Card      | Date        |
| SANDBOX - Avaxat Elementary School | 20-20 | 4th Quarter |       | Standards Based Grade | Standards Based Report Cards |                 | English          | 06/05/2017  |
|                                    |       |             |       |                       |                              |                 |                  |             |
|                                    |       |             |       |                       |                              | Repor           | t Card           |             |